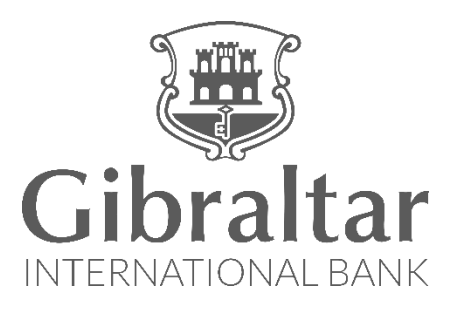

# ONLINE ACCOUNT OPENING USER MANUAL

# Table of Contents

| 1. | C  | hoose the Account Type4                          |
|----|----|--------------------------------------------------|
| 2. | Le | et us get started5                               |
| 3. | A  | ccount Opening Details                           |
| 3  | .1 | Primary Information6                             |
| 3  | .2 | Contact Information7                             |
| 3  | .3 | Employment Information                           |
| 3  | .4 | Income Information                               |
| 3  | .5 | Fund your account                                |
| 3  | .6 | Book and Appointment12                           |
| 3  | .7 | Application Review                               |
| 3  | .8 | Post Submission                                  |
| 4. | U  | sing the <i>'Save for Later'</i> Functionality17 |

# How do I Apply Online for an Account?

You can apply for various account types such as Personal, Prime, Teen, Grad and Young Persons Accounts through our website

### https://www.gibintbank.gi

This handbook will guide you through the steps you need to follow to apply online for an account. The screens displayed may vary according to the account type selected.

If you are already an existing customer you will be able to open an account instantly by logging on to our Online Banking platform via our website: <u>https://www.gibintbank.gi.</u> Please refer to our <u>Online Banking Retail User Manual</u> in this respect

Protection of your privacy and the security of your personal information are very important to us. All information provided by you is protected by us, please refer to our <u>Privacy Policy</u> for more details.

Choose the account you wish to open. To view more details of account types including account eligibility and features, click on the name of the Account.

Apply Online To open an account click on 🛉 💓 in 🛛 Call Us +350 (200) 13900 🔋 Email Us gibraltar@gibintbank.gi 进 Gibraltar ACCOUNT LOGIN → BUSINESS DIGITAL BANKING 20 ACCOUNT TYPES Click on an account We have worked hard to deliver a range of accounts that will you have just for more details of had a child and would like to give them a financial head start s traditional the account. banking, we have an account for you. Personal Personal Plus Our basic current account offers a debit card and online ba vith a dedicated Relationship M ply Online Prime Designed for our more mature clients, this account offers everything you would expect from a current account with extras such as chequebooks and paper statements. 进 Gibraltar DNAL I YOUTH | BUSINESS | DIGITAL BANKING | CONTACT US | ACCOUNT LOGIN 🥤 💆 in

 $2018\ {\mbox{\footnotesize G}}$  Gibraltar International Bank Limited is authorised and regulated by the Gibraltar Financial Services Commission

GIB Website Terms & Conditions | GIB Terms & Conditions | Online Banking Terms and Conditions | Information on ADR

Figure 1-1

## 2. Let us get started

# On the Personal Account Application Page, please provide us with some details to get started.

- Annual income for primary applicant (GBP) enter your annual income in GBP.
- Email your email address where we can reach you.
- Primary mobile no your mobile number where we can reach you.
- Is there are an additional account holder? click on yes if there is more than one applicant (account holder).
- If you are our existing customer, click on the appropriate tick box.
- Please review the Terms and Conditions and click on the tick box to indicate the acceptance of the same.

Click *Continue* to proceed.

|          | ar                                                                                                    |                                                                                                    |      |
|----------|----------------------------------------------------------------------------------------------------|----------------------------------------------------------------------------------------------------|------|
| PERSONAL | . ACCOUNT APPLIC                                                                                                    | CATION                                                                                                    | 畜    |
|          | Annual income for<br>primary applicant(GBP)                                                                                                    | 50000-60000                                                                                                    | 1000 |
| -        | Email                                                                                                    | mary.jane@bank.gi                                                                                                    |      |
|          | Primary mobile number                                                                                                    | + 350 540000000                                                                                                    | -    |
| 1.00     | Is there an additional account holder ?                                                                                                    | Yes No                                                                                                    | 1000 |
| 500 1000 |                                                                                                    | If Account Holder 1 is an existing client of the Bank, please tick the box                                                                                                    | -    |
|          | These are the General Terms and C<br>whilst you maintain an account with u<br>We draw to your attention that a copy<br>where you will find a version of them<br>electronic storage, and which can be p<br>save a personal copy of the terms and | onditions which will govern the relationship between yourself and the Bank<br>is. We encourage you to read them fully before deciding whether to accept them.<br>y of these terms and conditions can be accessed by clicking <b>Terms and Conditions</b> ,<br>which can be easily downloaded and saved by you to any hard-drive or other<br>orinted out by you so that you have a paper copy. We urge you to either print or<br>conditions for your future reference. |      |
|          | Cancel                                                                                                    | Continue                                                                                                    |      |
|          | The Gibraltar International Bank I td. is aut                                                                                                    | borised and regulated by the Financial Services Commission. I Company registration number: 109679                                                                                                    |      |

Figure 2-1

# 3. Account Opening Details

To open your account, we require some information about you, your profession and finances. Over the next few screens we will request this information from you.

You can save the application by clicking on the 'Save for Later' button at the bottom of the page.

#### 3.1 Primary Information

In this section, we will request some personal information from you to help us get to know you better (fig 3-1).

- Title Select your title (Mrs, Mr, Dr, etc.).
- First Name enter your First Name.
- Middle Name enter your Middle Name.
- Last Name enter your Last Name.
- Date of Birth enter your date of birth in dd/mm/yyyy format.
- City of Birth enter your city of birth.
- Gender select your gender.
- Marital Status select your marital status.
- Number of Dependents select number of dependents.
- Nationality select your nationality.
- $\circ$  Tax Number enter your tax number.
- Country of Tax Residence select the country for which you are a resident for tax purposes.
- Memorable Word (letters only) the memorable word will be used for security verification. The word should be known to you but not easily guessable by others.

Click *Continue* to enter your *Contact Information*.

| PERSONAL ACCO                                                                                                    | OUNT APPLICATIC                   | N          | 1            |
|----------------------------------------------------------------------------------------------------|-----------------------------------|------------|--------------|
| 1 P                                                                                                    | rimary Information                |            | $\checkmark$ |
| 3.4                                                                                                    |                                   |            | -            |
| Ally                                                                                                    | our details are private and secur | e.         | -            |
|                                                                                                    | Title                             | Ms         |              |
|                                                                                                    | First Name                        | Mary       | 1.1          |
| 195                                                                                                    | Middle Name                       |            | - A - A -    |
| the second second second second second second second second second second second second second second second s                                                                                                    | Last Name                         | Jane       | 1. 1. 1.     |
| 1000                                                                                                    | Date of Birth                     | 01/01/1990 | 200          |
|                                                                                                    | City of Birth                     | Gibraltar  | 1.71.88      |
|                                                                                                    | Gender                            | Female     |              |
| 1000                                                                                                    | Marital Status                    | Single     | itar         |
|                                                                                                    | Number of Dependents              | 0 🗸        | 1.00         |
|                                                                                                    | Nationality                       | Gibraltar  | 20. 10.000   |
| 1000                                                                                                    | Tax Number                        | 567854     |              |
| N 11 18                                                                                                    | Country of Tax Residence          | Gibraltar  |              |
|                                                                                                    | Memorable Word(letters only)      | Blackboard |              |
| Contraction of the local division of the local division of the loc |                                   | Casting    |              |
|                                                                                                    |                                   | Continue   |              |
| 2 0                                                                                                    | ontact Information                |            | >            |

Figure 3-1

#### 3.2Contact Information

Tell us how we contact you, by post, email and on phone (fig 3-2).

- Residential Address enter your residential address and how long you have been residing at the address.
- Correspondence Address if you wish to receive postal mail from us at a different address, please enter the address here.
- Email enter your personal and work email address.
- Phone number enter your home, work and mobile number.

Click *Continue* to enter your *Employment Information*.

| 2                                                                                                    | Contact Information                                                                                     |                    |                                                                 | ~                     |
|----------------------------------------------------------------------------------------------------|----------------------------------------------------------------------------------------------------|--------------------|-----------------------------------------------------------------|-----------------------|
|                                                                                                    | Residential Address                                                                                     |                    |                                                                 |                       |
|                                                                                                    | Country                                                                                                 | Gibraltar          | <u>~</u>                                                        |                       |
|                                                                                                    | Address Line 1                                                                                          | North ave          | nue                                                             |                       |
|                                                                                                    | Address Line 2                                                                                          | Reclamati          | ion bay                                                         |                       |
|                                                                                                    | Address Line 3                                                                                          | South wal          | es                                                              |                       |
| 195                                                                                                    | Address Line 4                                                                                          |                    |                                                                 | -                     |
| Contraction of the local division of the local division of the loc | City                                                                                                    | Gibraltar          |                                                                 | - 10 million          |
|                                                                                                    | Post Code                                                                                               | GX111A             |                                                                 | And I                 |
| -                                                                                                    | Residing at current address from                                                                        | 12/08/19           | 87                                                              |                       |
|                                                                                                    | Correspondence Address<br>We will be sending all postal mail to this a                                  | address.           |                                                                 | - <b>B</b> M          |
|                                                                                                    | Same as residential Address                                                                             | Yes                | No                                                              | 1000                  |
|                                                                                                    | Country                                                                                                 | Gibraltar          | <b>~</b>                                                        | ALC: N                |
|                                                                                                    | Address Line 1                                                                                          | North ave          | nue                                                             |                       |
| -                                                                                                    | Address Line 2                                                                                          | Reclamati          | ion bay                                                         |                       |
|                                                                                                    | Address Line 3                                                                                          | South wal          | les                                                             | 10 M                  |
| -                                                                                                    | Address Line 4                                                                                          |                    |                                                                 | 1000                  |
| 1000                                                                                                    | City                                                                                                    | Gibraltar          |                                                                 |                       |
|                                                                                                    | Post Code                                                                                               | GX111A             |                                                                 |                       |
|                                                                                                    | Personal Email                                                                                          |                    |                                                                 |                       |
|                                                                                                    | Personal Email                                                                                          | mary.jan           | e@bank.gi                                                       |                       |
|                                                                                                    | Work Email                                                                                              |                    |                                                                 |                       |
| Contraction of the local division of the local division of the loc | Phone Number                                                                                            |                    |                                                                 | -                     |
|                                                                                                    | Home Telephone                                                                                          | + 350              | 540000000                                                       | -                     |
| Contraction of the local division of the local division of the loc | Work Telephone                                                                                          | + 350              |                                                                 | 1.100                 |
|                                                                                                    | Mobile Number                                                                                           | + 350              | 9898989898                                                      | 13                    |
|                                                                                                    | We may contact you with important information about yo<br>primary, we may also send you alerts via SMS. | our account on you | r primary phone number. If you have provided a mobile number as |                       |
| and the second second                                                                                                    |                                                                                                    |                    | Continue                                                        |                       |
|                                                                                                    |                                                                                                    |                    |                                                                 | and the second second |

Figure 3-2

#### 3.3 Employment Information

Tell us something about what you do i.e. your employment detail (fig 3-3).

- Employment Status select your employment status from option list e.g. Full time, Part time.
- $\circ~$  Employer Name enter the name of your employer.
- $\circ~$  If you are working, please describe what you do enter your job description.
- o Please provide details about your employment firm enter your company details.
- $\circ \quad \text{Office address.}$
- Country select city from option list.
- $\circ$  Address Line 1, 2, 3 and 4 enter office address.
- $\circ$  City enter city.
- $\circ \quad \text{Post code}-\text{enter postal code.}$

Click *Continue* to enter your *Income Information*.

| PERSONAL AC                                                                                                    | COUNT APPLICATIO                                     | N                   |                 |           |
|----------------------------------------------------------------------------------------------------|------------------------------------------------------|---------------------|-----------------|-----------|
| 1                                                                                                    | Primary Information                                  |                     | $\odot$         | -         |
| 2                                                                                                    | Contact Information                                  |                     | $\odot$         |           |
| 3                                                                                                    | Employment Information                               |                     | $\sim$          | 1         |
| 9.                                                                                                    | Employment Status                                    | Full Time Permanent | <b>~</b>        | 110       |
|                                                                                                    | Employer Name                                        | ORA corp            |                 | * 10      |
| 1                                                                                                    | If you are working, please<br>describe what you do   | Sales               |                 | T have    |
|                                                                                                    | Please provide details about<br>your employment firm | IT firm             |                 | -         |
| and the second second s | Country                                              | Gibraltar           | ~               | 1.00      |
| -                                                                                                    | Address Line 1                                       | North Avenue        |                 | 1.000     |
| 1000                                                                                                    | Address Line 2                                       | South wales         |                 | 1000      |
| 1000                                                                                                    | Address Line 3                                       | Sentosa Bay         |                 | 1.000     |
|                                                                                                    | Address Line 4                                       |                     |                 | 1.48      |
| 6 - CO200 - CO                                                                                                    | City                                                 | Gibraltar           |                 | 1000      |
| 1000                                                                                                    | Post Code                                            | GX111A              |                 |           |
| and the second second s |                                                      |                     |                 | -         |
| Carrier and                                                                                                    |                                                      | $\rightarrow$       | Continue        | -         |
| 4                                                                                                    | Income Information                                   |                     | >               | Contra la |
| 5                                                                                                    | Fund Your Account                                    |                     | >               |           |
| 6                                                                                                    | Book an Appointment                                  |                     | >               | -         |
| Cance                                                                                                    | el Save for Later                                    | 1                   | Review & Submit | 12        |

Figure 3-3

#### 3.4 Income Information

Please provide us with a few details about your income (fig 3-4).

- Currency select currency of your income.
- Salary per year enter your salary per year.
- $\circ$   $\;$  How are you paid select mode of salary payment from option list.
- Are you paid monthly select 'yes' or 'no'.
- $\circ$   $\;$  Are you paid a regular bonus if so please state amount.
- $\circ$   $\;$  Other Income enter amount of other income if any.
- Annual Income enter annual income.

Click *Continue* to enter account funding details.

|                                                                                                    | ltar<br>Malbank                                                                         |                                                                                  |                                                           |     |
|----------------------------------------------------------------------------------------------------|-----------------------------------------------------------------------------------------|----------------------------------------------------------------------------------|-----------------------------------------------------------|-----|
| PERSONA                                                                                                    | AL ACCOUNT APPLICATI                                                                    | ON                                                                               |                                                           |     |
| 8.                                                                                                    | 1 Primary Information                                                                   |                                                                                  | $\odot$                                                   |     |
| È.                                                                                                    | 2 Contact Information                                                                   |                                                                                  | $\odot$                                                   |     |
|                                                                                                    | 3 Employment Information                                                                |                                                                                  | $\odot$                                                   | -   |
|                                                                                                    | 4 Income Information                                                                    |                                                                                  | $\sim$                                                    | 144 |
| 10                                                                                                    | Please note we do require these details in o can provide the necessary paperwork(e.g. s | order to complete your account openin<br>alary slip) when you come in for your a | g process therefore ensure that you<br>ppointment at GIB. |     |
| 12                                                                                                    | Currency                                                                                | GBP                                                                              | ~                                                         |     |
|                                                                                                    | Salary per year                                                                         | 50000                                                                            |                                                           |     |
| de.                                                                                                    | How are you paid                                                                        | Cash                                                                             | <b>•</b>                                                  |     |
|                                                                                                    | Are you paid monthly                                                                    | Yes                                                                              | <b>~</b>                                                  |     |
| 2.85                                                                                                    | Are you paid a regular<br>bonus if so please state<br>amount                            | a                                                                                |                                                           |     |
| 1000                                                                                                    | Other Income                                                                            |                                                                                  |                                                           |     |
| Contraction of the local division of the local division of the loc | Annual Income                                                                           | 50000                                                                            |                                                           |     |
|                                                                                                    |                                                                                         |                                                                                  | Continue                                                  |     |
|                                                                                                    | 5 Fund Your Account                                                                     |                                                                                  | >                                                         |     |
|                                                                                                    | 6 Book an Appointment                                                                   |                                                                                  | >                                                         |     |
| 1000                                                                                                    |                                                                                         | - Pro                                                                            |                                                           |     |
| 1                                                                                                    | Cancel Save for Later                                                                   |                                                                                  | Review & Submit                                           |     |
| 2                                                                                                    | -                                                                                       | X                                                                                | C X                                                       |     |
|                                                                                                    | The Gibraltar International Bank Ltd. is authorised an                                  | d regulated by the Financial Services Commission.   Co                           | mpany registration number: 109679                         |     |

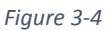

#### 3.5 Fund your account

Tell us how you will fund your account and what the account will be used for (fig 3-5).

- Purpose of Account select purpose of account.
- o Initial Deposit enter initial deposit amount.
- o Annual Deposit enter annual deposit amount.
- $\circ$   $\;$  Income to be derived from Tick your method of payment.

#### Click *Continue* to *Book your Appointment*.

| PERSONAL AG        | CCOUNT APPLICATIO                                                                                                    | N                                                                                                    |                                                                                                    |      |
|--------------------|----------------------------------------------------------------------------------------------------|----------------------------------------------------------------------------------------------------|----------------------------------------------------------------------------------------------------|------|
| 1                  | Primary Information                                                                                                    |                                                                                                    | $\odot$                                                                                                  |      |
| 2                  | Contact Information                                                                                                    |                                                                                                    | $\odot$                                                                                                  |      |
| 3                  | Employment Information                                                                                                    |                                                                                                    | $\odot$                                                                                                  | Sec. |
| 4                  | Income Information                                                                                                    |                                                                                                    | $\odot$                                                                                                  | 110  |
| 5                  | Fund Your Account                                                                                                    |                                                                                                    | $\sim$                                                                                                   |      |
| 10                 | Currency                                                                                                    | GBP                                                                                                    |                                                                                                    | 1=   |
|                    | Purpose of Account                                                                                                    | Day To Day                                                                                                    | ~                                                                                                    | 1    |
|                    | Initial Deposit                                                                                                    | 20000                                                                                                    |                                                                                                    | -    |
| CONT.              | Annual Deposit                                                                                                    | 50000                                                                                                    |                                                                                                    | 1000 |
| 9121               | Income to be derived from<br>Please select your method of payment<br>Salary                                                                                                    |                                                                                                    |                                                                                                    | 2 H  |
|                    | Business Dividends                                                                                                    |                                                                                                    |                                                                                                    |      |
| -                  | Investments                                                                                                    |                                                                                                    |                                                                                                    | -    |
| Clie<br>rep<br>acc | Rental income<br>Sibraltar International Bank aims to provide<br>ent with a debit card for use with the accour<br>or any suspected compromise of these to t<br>ount please tick the box. | ra state of the art bankng service. In this ve<br>nt.You are reminded to keep all security fea<br>he Bank immediately.Should you not wish | in the Bank will provide you the<br>stures of your card securly and<br>to receive a debit card with this | -    |
| and a              | -                                                                                                    |                                                                                                    | Continue                                                                                                 |      |
| 6                  | Book an Appointment                                                                                                    |                                                                                                    | >                                                                                                    |      |
| Canc               | el Save for Later                                                                                                    |                                                                                                    | Review & Submit                                                                                          |      |
|                    | The Gibraltar International Bank Ltd. is authorised and re                                                                                                    | gulated by the Financial Services Commission.   Company                                                                                   | registration number: 109679                                                                              | -    |

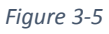

#### 3.6 Book and Appointment

Select your appointment date and time from the calendar, and click *Yes* to confirm the appointment (fig 3-6).

| ar<br>MARK                                                                                                    |                                                                                                    |                                                                                                    |                                                                                                    |                                                                                                    |                          |                    |
|----------------------------------------------------------------------------------------------------|----------------------------------------------------------------------------------------------------|----------------------------------------------------------------------------------------------------|----------------------------------------------------------------------------------------------------|----------------------------------------------------------------------------------------------------|--------------------------|--------------------|
| 1 Primar                                                                                                    | y Information                                                                                                    | TION                                                                                                    |                                                                                                    | 0                                                                                                    | $\geq$                   |                    |
| 2 Contac                                                                                                    | t Information                                                                                                    |                                                                                                    |                                                                                                    | $\overline{\mathbf{C}}$                                                                                                    | 0                        |                    |
| 3 Employ                                                                                                    | vment Information                                                                                                    |                                                                                                    |                                                                                                    |                                                                                                    | $\geq$                   |                    |
| 4 Income                                                                                                    | Information                                                                                                    |                                                                                                    |                                                                                                    |                                                                                                    | $\supset$                | T                  |
| 5 Fund Y                                                                                                    | our Account                                                                                                    |                                                                                                    |                                                                                                    |                                                                                                    | $\overline{\mathcal{O}}$ |                    |
| 6 Book a                                                                                                    | n Appointment                                                                                                    |                                                                                                    |                                                                                                    | ~                                                                                                    | /                        |                    |
| Please s                                                                                                    | elect an available time f                                                                                                    | from the calendar below<br>Jul 16 – 20, 2                                                                                                    | 2018                                                                                                    | >                                                                                                    | - 31                     |                    |
| Monday<br>09:30 Hours<br>11:00 Hours<br>11:00 Hours<br>11:145 Hours<br>12:30 Hours<br>13:15 Hours<br>14:00 Hours<br>15:30 Hours<br>15:30 Hours | Tuesday           09:30 Hours           10:15 Hours           11:00 Hours           11:30 Hours           11:45 Hours           12:30 Hours           13:15 Hours           14:00 Hours           15:30 Hours | Wednesday<br>09:30 Hours<br>10:15 Hours<br>11:00 Hours<br>11:45 Hours<br>13:15 Hours<br>14:00 Hours<br>14:00 Hours<br>15:30 Hours                                                                                                    | Thursday           09:30 Hours           10:15 Hours           11:00 Hours           11:30 Hours           13:15 Hours           13:15 Hours           14:45 Hours           14:45 Hours           15:30 Hours           15:30 Hours                                                                                                    | Friday<br>09:30 Hours<br>10:15 Hours<br>11:45 Hours<br>13:15 Hours<br>13:15 Hours<br>14:45 Hours<br>15:30 Hours<br>15:30 Hours                                                                                                    | it                       | 1                  |
|                                                                                                    | ANK<br>ANK<br>ACCOUN<br>A<br>A<br>A<br>A<br>A<br>A<br>A<br>A<br>A<br>A<br>A<br>A<br>A<br>A<br>A<br>A<br>A<br>A<br>A                                                                                           | ACCOUNT APPLICA<br>ACCOUNT APPLICA<br>Primary Information<br>Contact Information<br>Contact Informati | ACCOUNT APPLICATION   Primary Information   Contact Information   Employment Information   Income Information   Fund Your Account   Book an Appointment   Verse select an available time from the calendar below   Jul 16 - 20, 2   Vonday Verse y Verse y V | ACCOUNT APPLICATION   Primary Information   Contact Information   Income Information   Income Information   Information   Income Information   Information <td< th=""><th>ACCOUNT APPLICATION</th><th>ACOUNT APPLICATION</th></td<> | ACCOUNT APPLICATION      | ACOUNT APPLICATION |

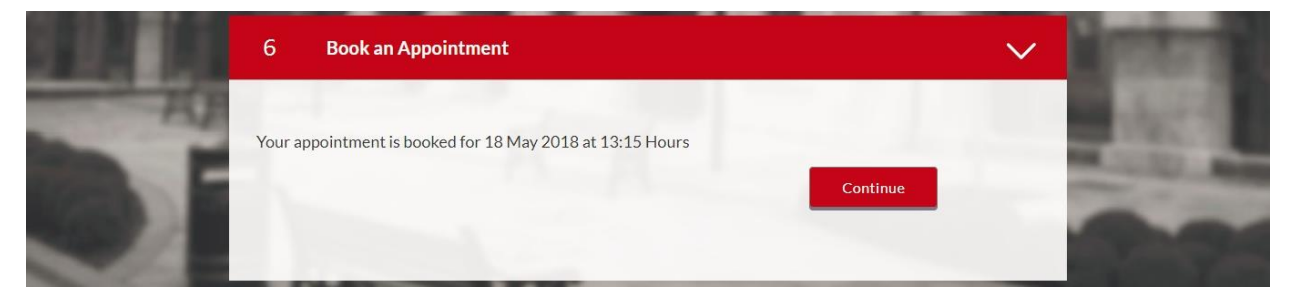

Figure 3-7

#### 3.7 Application Review

Review the information entered, if you wish to change any of the details; click details to **edit** information (fig 3-8).

Click Submit to submit application.

| ease review your application thoroughly befo | ore submitting                                                               |  |
|----------------------------------------------|------------------------------------------------------------------------------|--|
| 0 Primary Requirements                       |                                                                              |  |
| Is there an additional account holder ?      | No                                                                           |  |
| 1 Primary Information                        |                                                                              |  |
| Name                                         | Mr Jack Jim Daniel                                                           |  |
| Date of Birth                                | 12 Oct 1976                                                                  |  |
| City of Birth                                | gibraltar                                                                    |  |
| Gender                                       | Male                                                                         |  |
| Marital Status                               | Married                                                                      |  |
| Number of Dependents                         | 1                                                                            |  |
| Nationality                                  | Gibraltar                                                                    |  |
| Tax Number                                   | 567854                                                                       |  |
| Country of Tax Residence                     | Gibraltar                                                                    |  |
| Memorable Word(letters only)                 | James                                                                        |  |
| 2 Contact Information                        |                                                                              |  |
| Residential Address                          |                                                                              |  |
| Residing at current address<br>from          | 12 Aug 1987                                                                  |  |
| Address                                      | North avenue, Reclamation bay,<br>South wales, Gibraltar<br>Gibraltar GX111A |  |
| Correspondence Address                       |                                                                              |  |
| Address                                      | North avenue, Reclamation bay,<br>South wales, Gibraltar<br>Gibraltar GX111A |  |
| Email                                        |                                                                              |  |
| Personal Email<br>(Preferred Email)          | mitika.jaiswal@oracle.com                                                    |  |
| Contact Numbers                              |                                                                              |  |

#### 3.8 Post Submission

The application confirmation with confirmation code and appointment details is displayed. Please take note of the documents you will require to bring with you for your appointment. This information can be downloaded by clicking on 'Download Information' button.

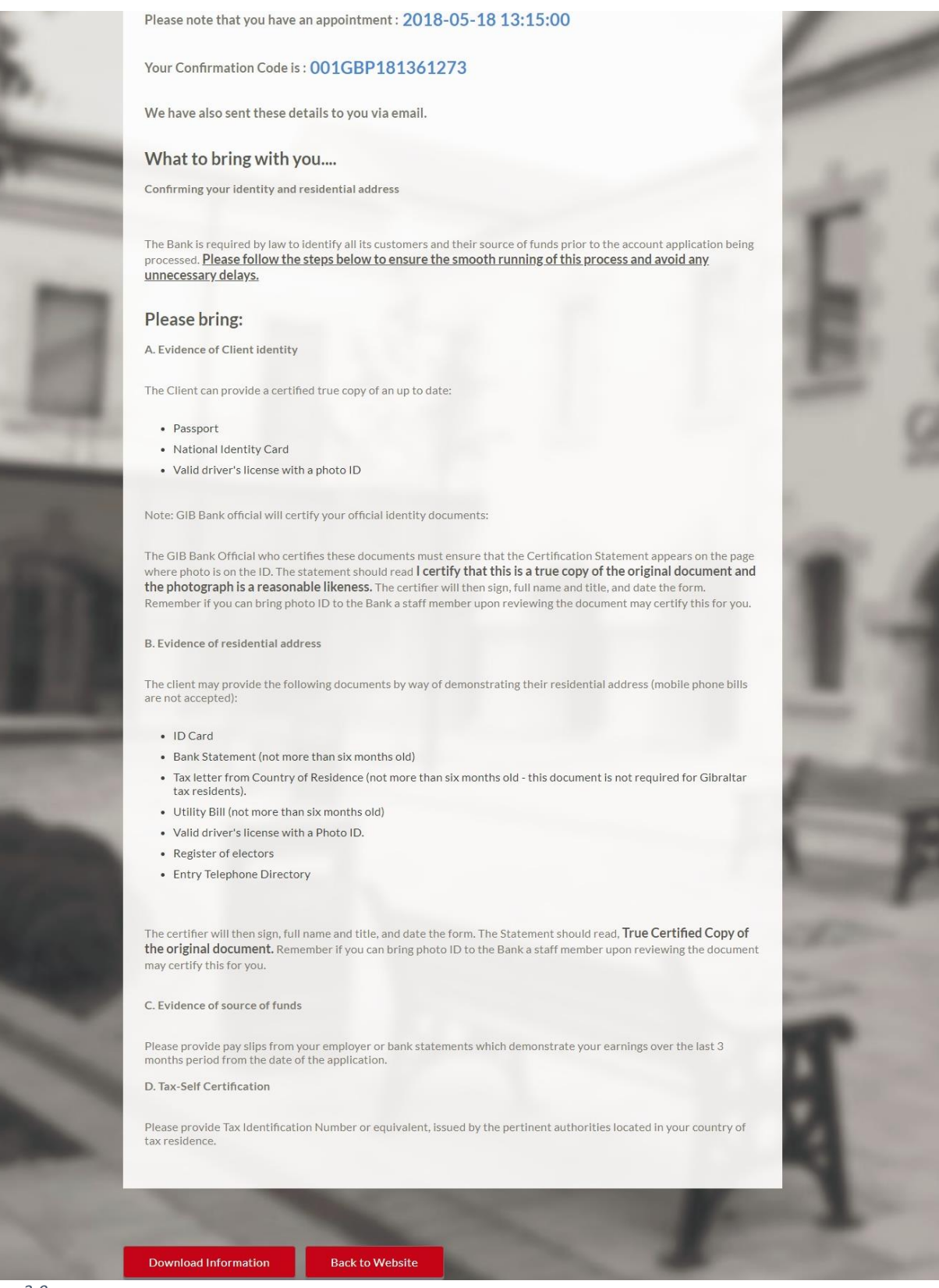

A confirmation is sent by email to your email address.

|                  | a 🖌 🤊 (                                                                                                    | 🌢 🍄 🖙                                                   |                                                                                  | Accourt                        | nt applica | ation Alert - N | lessage (HTN       | L)              |               |                      |              |         | - |   |
|------------------|----------------------------------------------------------------------------------------------------|---------------------------------------------------------|----------------------------------------------------------------------------------|--------------------------------|------------|-----------------|--------------------|-----------------|---------------|----------------------|--------------|---------|---|---|
| 6                | File N<br>Ignore<br>Junk + D<br>Delete                                                                                                    | issage<br>ke Reply Reply Forward to More All<br>Respond | G Move to: ? (♣ To I<br>Team E-mail ✓ Dor<br>Reply & Delete ♥ Cre<br>Quick Steps | Manager A<br>ne V<br>ate New V | Move       | Rules *         | Mark Cat<br>Unread | egorize F<br>gs | ollow<br>Up * | Translate<br>Editing | Zoom<br>Zoom | Beehive |   | ۵ |
| F<br>T<br>C<br>S | From:         no-reply@gibintbank.gi         Sent:         Fri 5/18/2018 12:36           To:         Cc         Sent:         Fri 5/18/2018 12:36           Subject:         Account application Alert         Sent:         Fri 5/18/2018 12:36                                                                                                    |                                                         |                                                                                  |                                |            |                 |                    |                 |               |                      |              |         |   |   |
| -                | Subject:       Account application Alert         Dear Customer,       Thanks, your application was sent successfully.         We look forward to seeing you at Ince's House, 310 Main Street on your appointed date and time below         Please note that you have an appointment: 18-5-2018 at 13:15 hours         Your Confirmation Code is: 001GBP181361273         What to bring with you.         Confirming your identity and residential address         The Bank is required by law to identify all its customers and their source of funds prior to the account application being processed. |                                                         |                                                                                  |                                |            |                 |                    |                 |               |                      |              |         |   |   |
|                  | Please follow the steps below to ensure the smooth running of this process and avoid any unnecessary delays.                                                                                                    |                                                         |                                                                                  |                                |            |                 |                    |                 |               |                      |              |         |   |   |
|                  | Please bring:                                                                                                    |                                                         |                                                                                  |                                |            |                 |                    |                 |               |                      |              |         |   |   |
|                  | A.Evidence of Client identity                                                                                                    |                                                         |                                                                                  |                                |            |                 |                    |                 |               |                      |              |         |   |   |
|                  | no-reply@gibitbank.gi                                                                                                    |                                                         |                                                                                  |                                |            |                 |                    |                 |               |                      |              |         |   |   |

# 4. Using the 'Save for Later' Functionality

You can save an application and complete it within 30 days of creating the application.

1. To save your application click on 'Save for Later'.

|          | NK<br>NK               |                 |            |
|----------|------------------------|-----------------|------------|
| PERSONAL | ACCOUNT APPLICATION    | T.              | the second |
| 1        | Primary Information    | $\odot$         | 188        |
| 2        | 2 Contact Information  | $\odot$         | -          |
|          | Employment Information | >               |            |
| 4        | Income Information     | >               | 100        |
| 5        | Fund Your Account      | >               |            |
| 6        | Book an Appointment    | >               |            |
|          | ancel Save for Later   | Review & Submit |            |

Figure 4-1

- 2. If this is your first time saving, you will be asked to select a password to secure your application. You will need the password to complete the application. Select an alphanumeric password of at least 8 characters which contains at least one (1) capital letter and at least one special character. Click on icon next to label Password to see the password policy details.
- 3. Click on *'Save Application'*.

| PERSONAL ACCOUNT APPLICATION         Solar and Complete Later         Do you need more time ? Save your application now and come back later to complete your application.         If you cancel your application, your information will not be saved and you will have to start a new application.         Use need just your email id and a password to enable you to resume your application later.         Email ()       maryjane@bank.gi         Desword ()          Confirm Password |           | ltar<br>Al BANK                      |                                         |                                                                                                    |                                                                                                    |
|----------------------------------------------------------------------------------------------------|-----------|--------------------------------------|-----------------------------------------|----------------------------------------------------------------------------------------------------|----------------------------------------------------------------------------------------------------|
| Save and Complete Later   Do you need more time? Save your application now and come back later to complete your application.   If you cancel your application, your information will not be saved and you will have to start a new application.   We need just your email id and a password to enable you to resume your application later.   Email ?   Confirm Email   Password ?   Confirm Password                                                                                      | PERSONA   | L ACCOUNT APPLI                      | CATION                                  | W.                                                                                                    | The second                                                                                                    |
| Do you need more time ? Save your application now and come back later to complete your application.   If you cancel your application, your information will not be saved and you will have to start a new application.   We need just your email id and a password to enable you to resume your application later.   Email (?)   maryjane@bank.gi   Password (?)   confirm Password   confirm Password                                                                                     | p. 10     | Save and Complete Late               | er                                      |                                                                                                    | 1 1001                                                                                                    |
| If you cancel your application, your information will not be saved and you will have to start a new application.<br>We need just your email id and a password to enable you to resume your application later.<br>Email ⑦ maryjane@bank.gi<br>Confirm Email maryjane@bank.gi<br>Password ⑦ ••••••••                                                                                                    |           | Do you need more time ? Save your    | application now and come back later to  | complete your application.                                                                                                    | C DOMAGN                                                                                                    |
| We need just your email id and a password to enable you to resume your application later.         Email ⑦       maryjane@bank.gi         Confirm Email       maryjane@bank.gi         Password ⑦          Confirm Password                                                                                                    | 10 m      | If you cancel your application, your | information will not be saved and you w | ill have to start a new application.                                                                                                    |                                                                                                    |
| Email ⑦     maryjane@bank.gi       Confirm Email     maryjane@bank.gi       Password ⑦        Confirm Password                                                                                                    |           | We need just your email id and a pa  | assword to enable you to resume your ap | plication later.                                                                                                    | 17mm                                                                                                    |
| Confirm Email     mary.jane@bank.gi       Password ⑦        Confirm Password                                                                                                    | - 14 - 24 | Email ?                              | mary.jane@bank.gi                       |                                                                                                    | 1000                                                                                                    |
| Password ⑦                                                                                                    | 1000      | Confirm Email                        | mary.jane@bank.gi                       |                                                                                                    | AND DESCRIPTION OF                                                                                                    |
| Confirm Password                                                                                                    |           | Password (?)                         | •••••                                   |                                                                                                    |                                                                                                    |
|                                                                                                    | - HE      | Confirm Password                     | •••••                                   |                                                                                                    | 1996                                                                                                    |
|                                                                                                    |           | 1                                    |                                         |                                                                                                    | And in case of the local division of the local division of the loc |
|                                                                                                    |           |                                      | the second second                       |                                                                                                    | hanne                                                                                                    |
| Cancel Application Return to Application Save Application                                                                                                    |           | Cancel Application Ret               | urn to Application                      | Save Applicat                                                                                                    | ion                                                                                                    |
|                                                                                                    | A 21      |                                      |                                         |                                                                                                    |                                                                                                    |
|                                                                                                    |           |                                      | 1                                       | Contraction of the local division of the local division of the loc | 1                                                                                                    |

Figure 4-2

4. A confirmation screen with your application number and details on how to retrieve your saved application is displayed.

| PERSON        | AL ACCOUNT APPLICATION                                                                                                    | TIS-                                                                                                    |
|---------------|----------------------------------------------------------------------------------------------------|----------------------------------------------------------------------------------------------------|
| C. 13         | Your Personal Account Application has been saved!                                                                           | 1.000                                                                                                    |
|               | Your submission id is : SUB001020180002602                                                                                  | A DESCRIPTION OF A DESCRIPTION OF A DESC |
|               | You can access your saved application anytime within the next 30 days to complete it.                                       | And and a second second second second second second second second second second second second second second se                                                                                                    |
|               | If you do not complete your application within the next 30 days it will expire.                                             |                                                                                                    |
|               | Where can I find my saved application ?                                                                                     | ALC: NO.                                                                                                    |
| and the state | You can retrieve your saved application via the Gibraltar International Bank Ltd. website in the Track Application section. | ALC: NO                                                                                                    |
|               | You can access your saved applications by providing your login details specified at the time of registration.               | 1.066                                                                                                    |
|               | Go to Homepage Track your Application                                                                                       | Contraction of the local division of the local division of the loc |

Figure 4-3

5. To retrieve the application click on *"Saved Application"* on our homepage.

# 

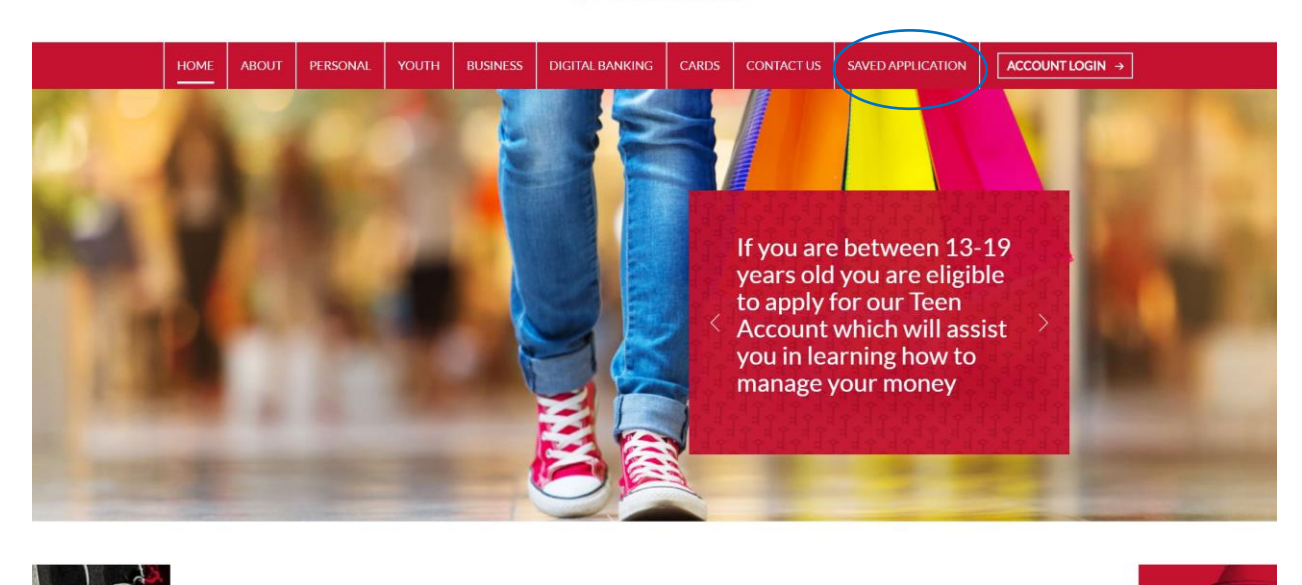

| key. We have invested in state of the art is in banking with us is as pleasant and hassle | technology to ensure that your experience<br>free as possible. |  |
|-------------------------------------------------------------------------------------------|----------------------------------------------------------------|--|
| EXPLORE PERSONAL<br>BANKING                                                               | EXPLORE BUSINESS<br>BANKING                                    |  |
| YOUTH BANKING                                                                             | DIGITAL BANKING                                                |  |
|                                                                                           | ABOUT US                                                       |  |

#### Figure 4-4

6. Enter your email ID and password selected while saving and the application and click on 'Login'.

### 

|             | Gibralta<br>INTERNATIONAL BAN | ĸ |
|-------------|-------------------------------|---|
| 오 MARY.J    | ANE@BANK.GI                   |   |
| A           | ••                            |   |
| Forgot Pass | word?                         |   |

#### Figure 4-5

7. Your saved applications are displayed. Click on an application to complete and submit.

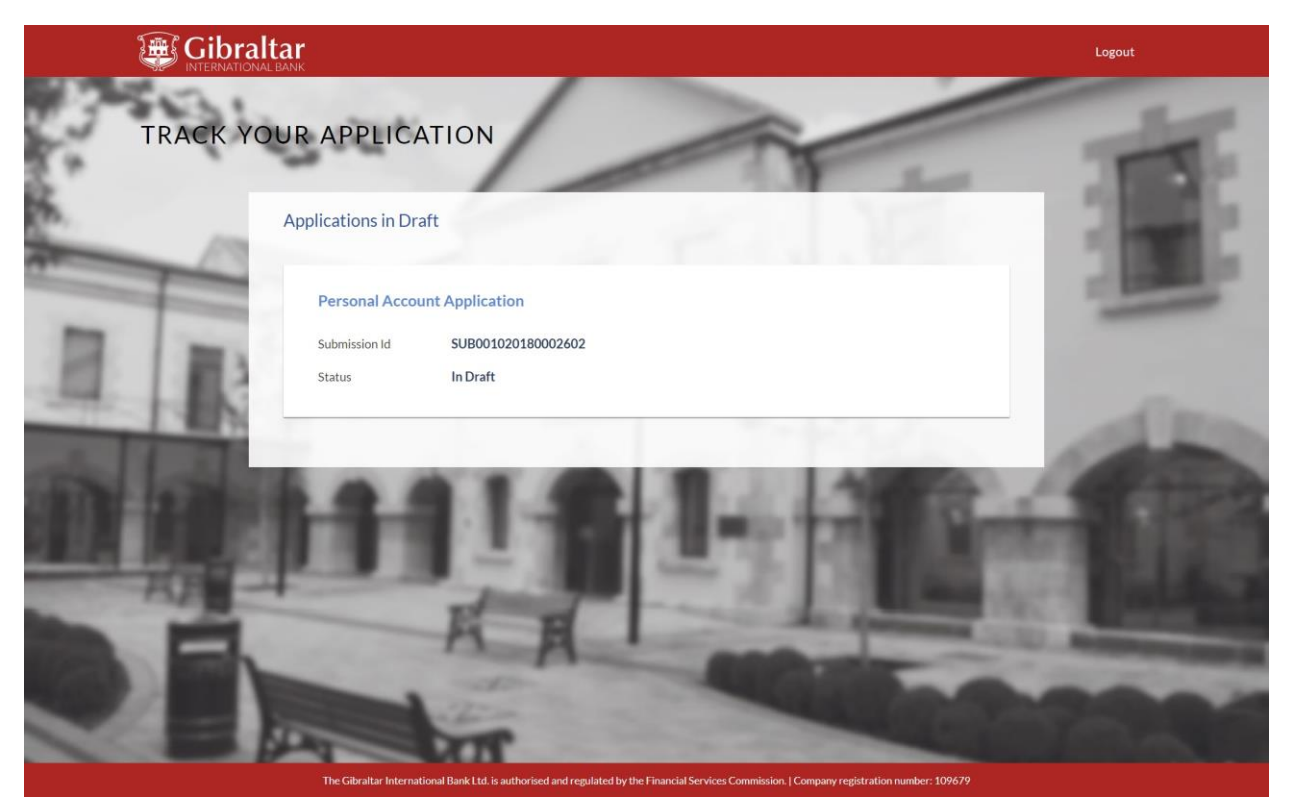

Figure 4-6